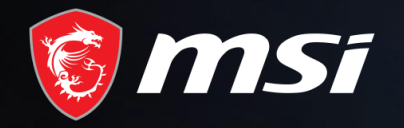

### Back to School 2020

**Redemption Process** 

### MADE FOR **GAMERS** & **CREATORS**

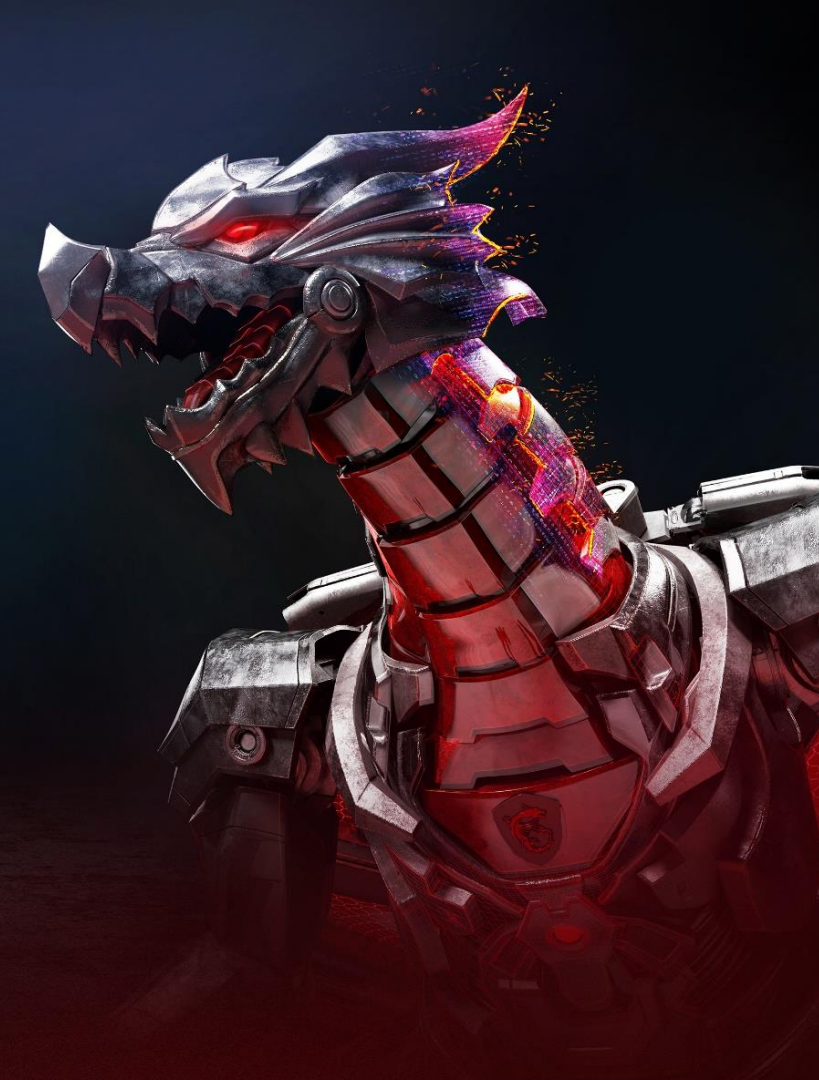

**MS**í

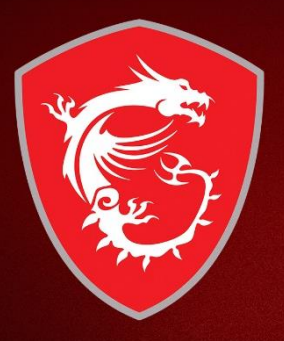

## First step: Register your Product

### Step 1 : Register/Login to MSI Member Center

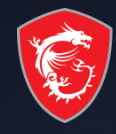

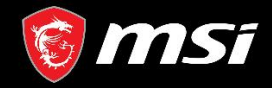

MSI OFFICIAL SITE Q MSI FORUM

English / English

1

#### MSI is committed to respecting and protecting your privacy. The information you are providing here will help us provide you with better service. E-mail Password Confirm Password ..... Date of Birth Captcha 3 x4

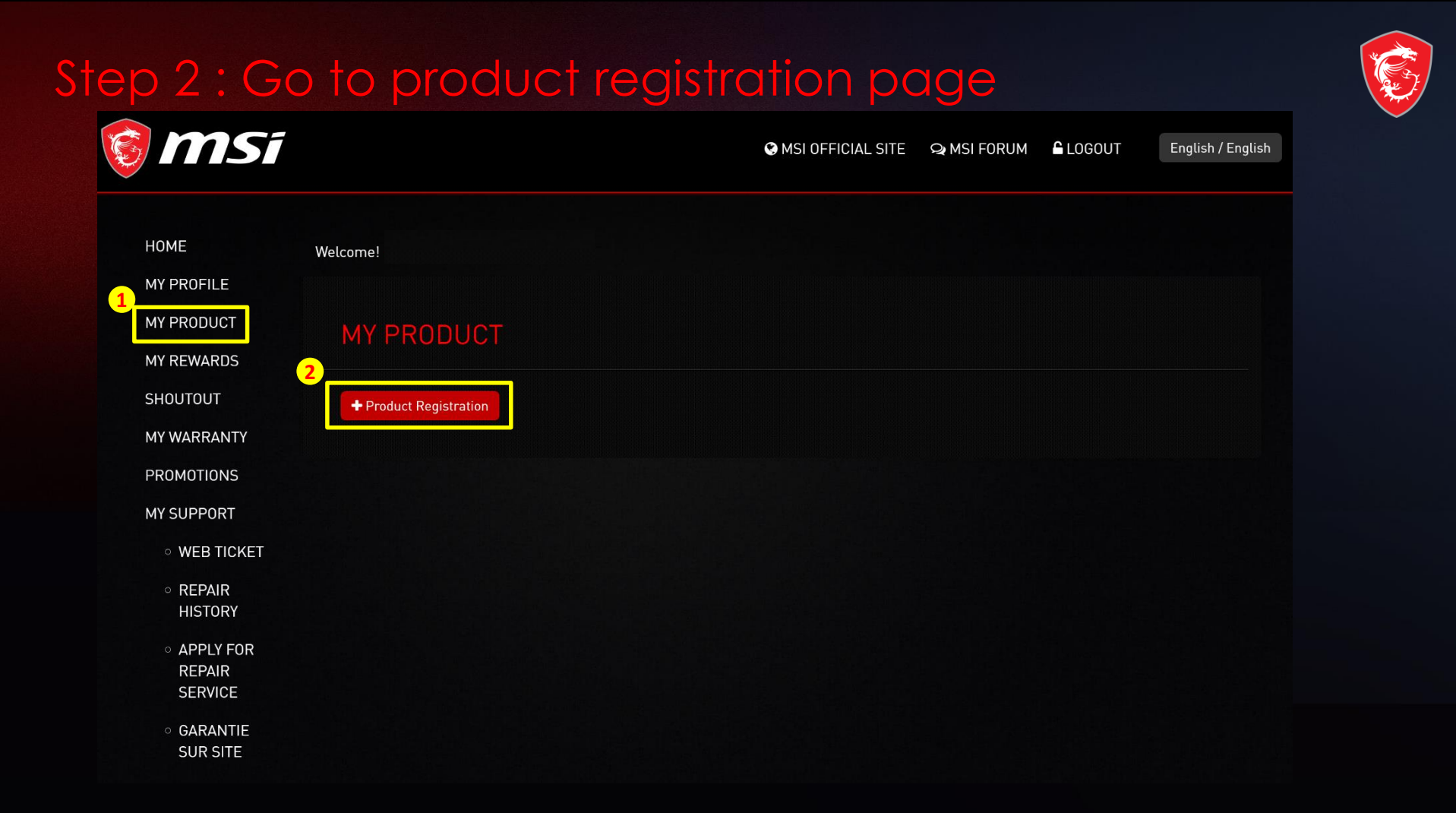

#### Step 3 : register a new product

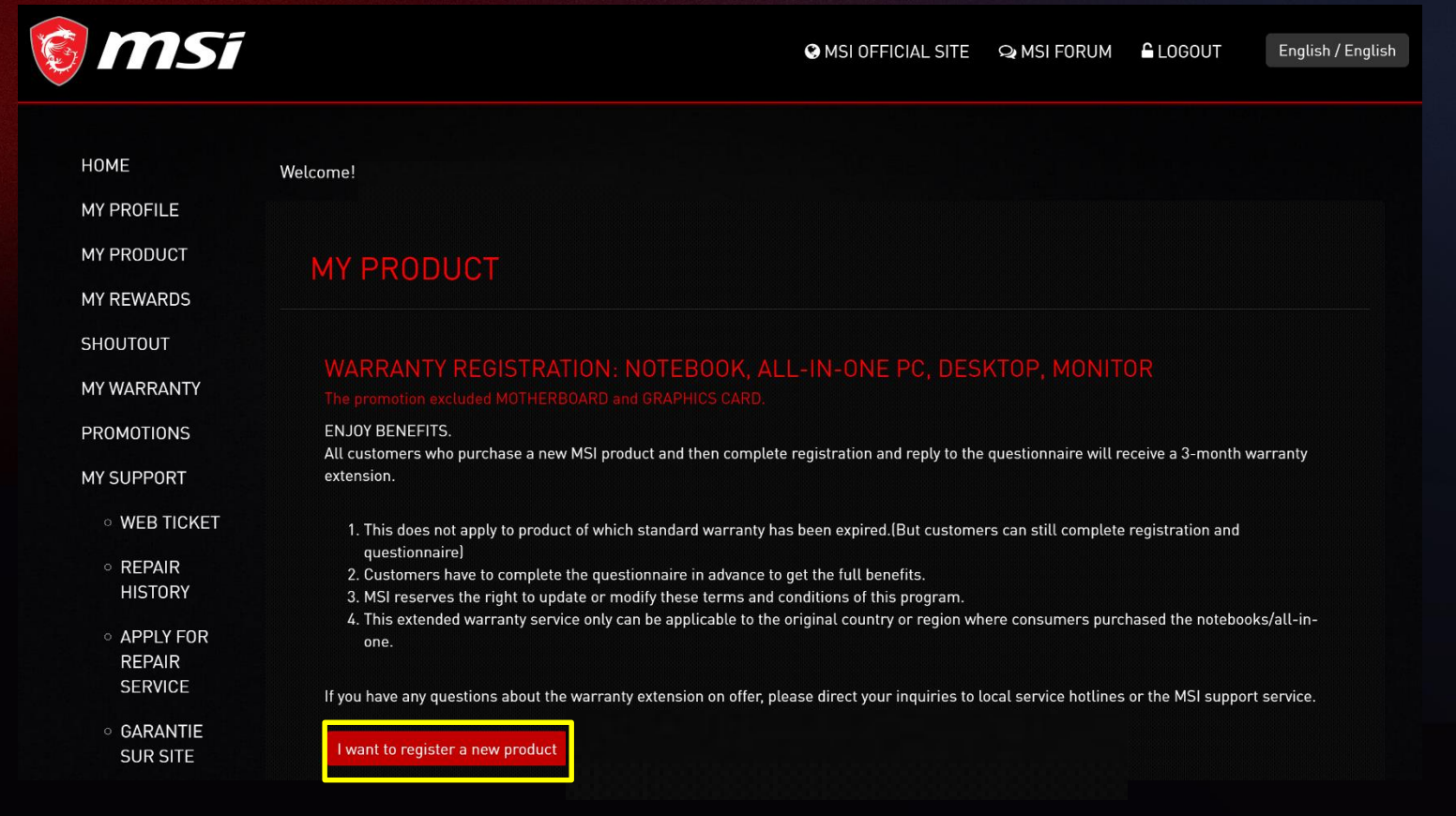

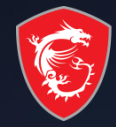

#### Step 4 : Select product line

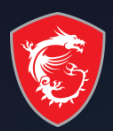

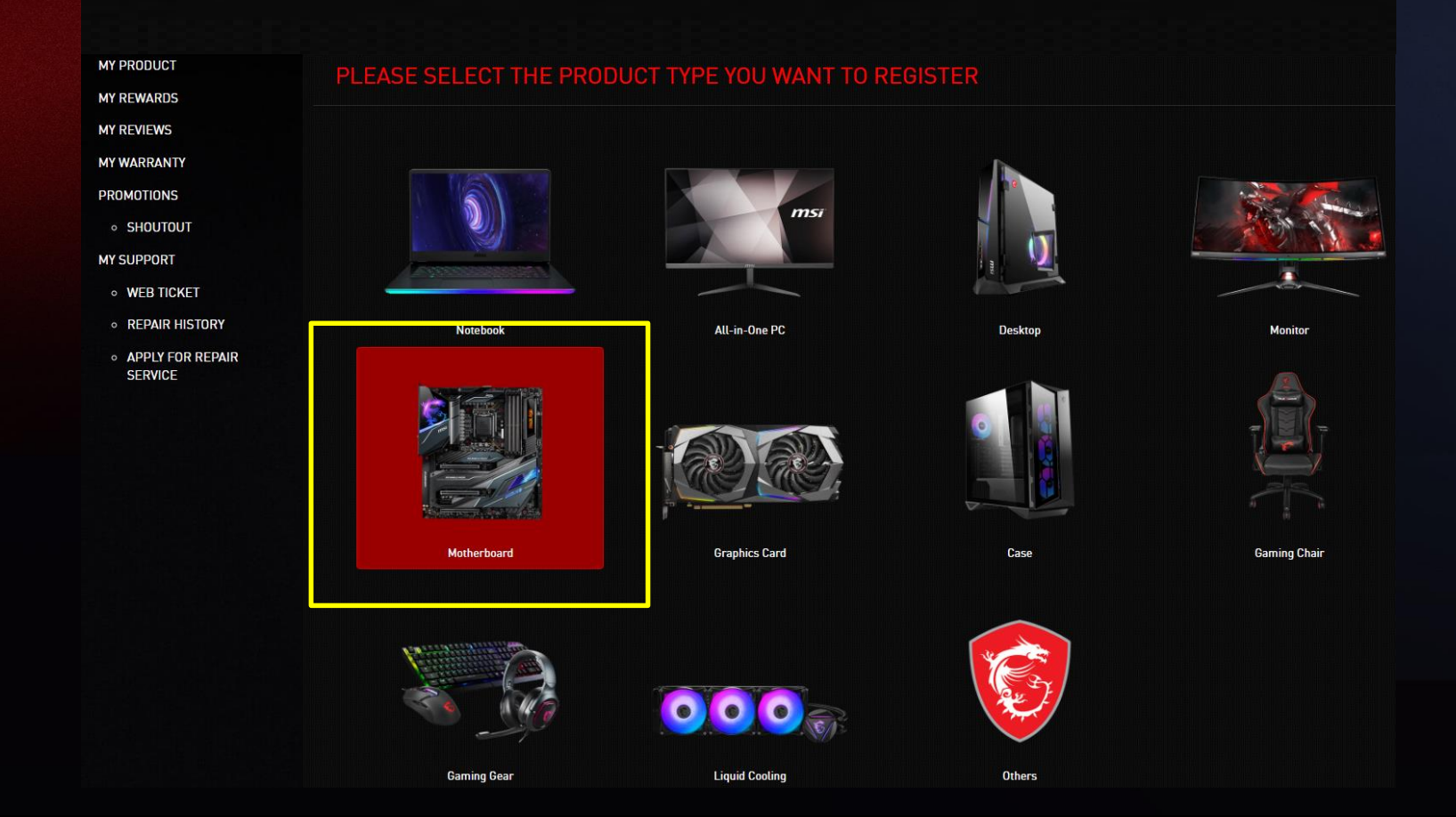

## Step 5 : Click on the Product to Learn How to Identify the S/N number and CHK number

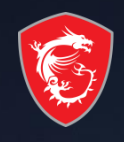

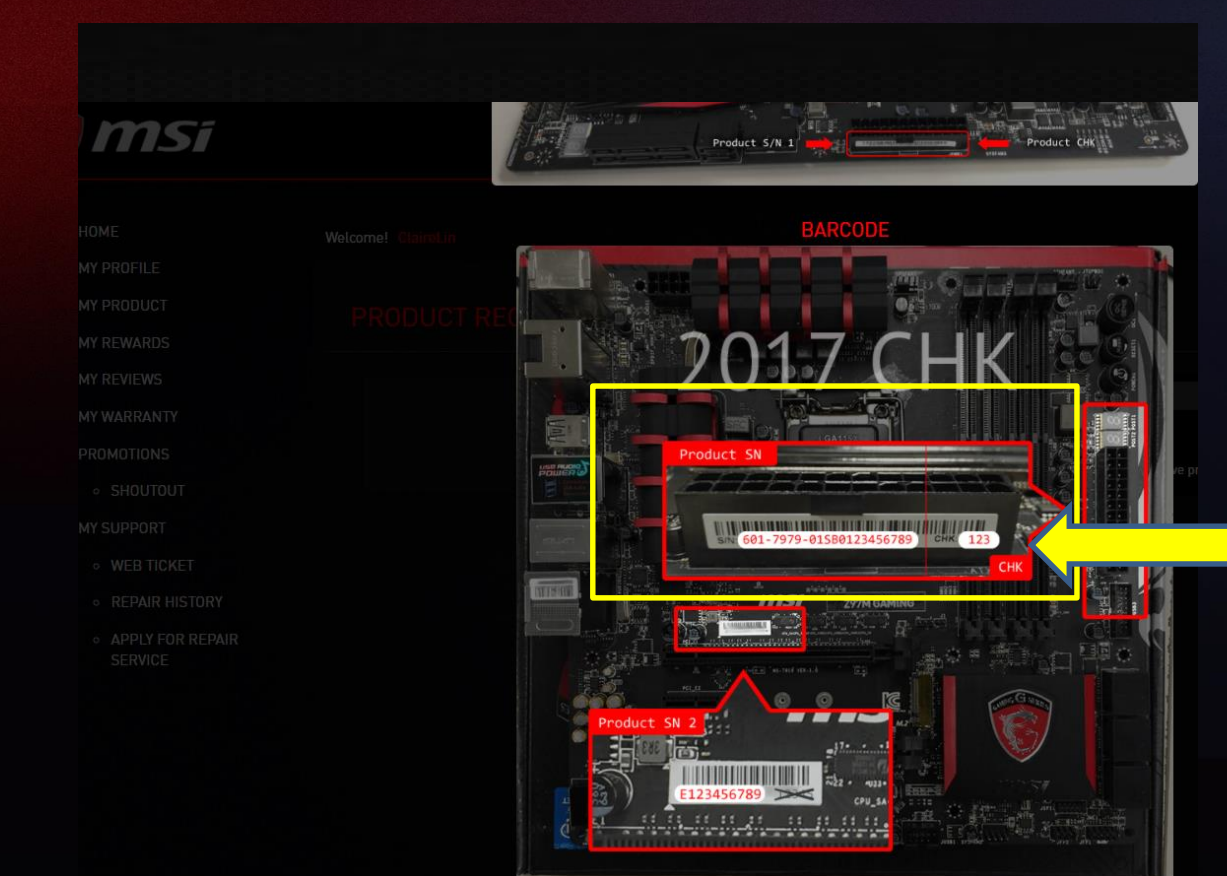

S/N number and CHK number

#### Step 5-1 : Fill in S/N number

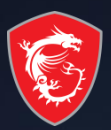

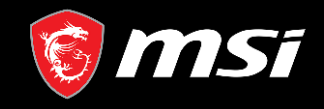

S MSI OFFICIAL SITE A MSI FORUM LOGOUT English / English

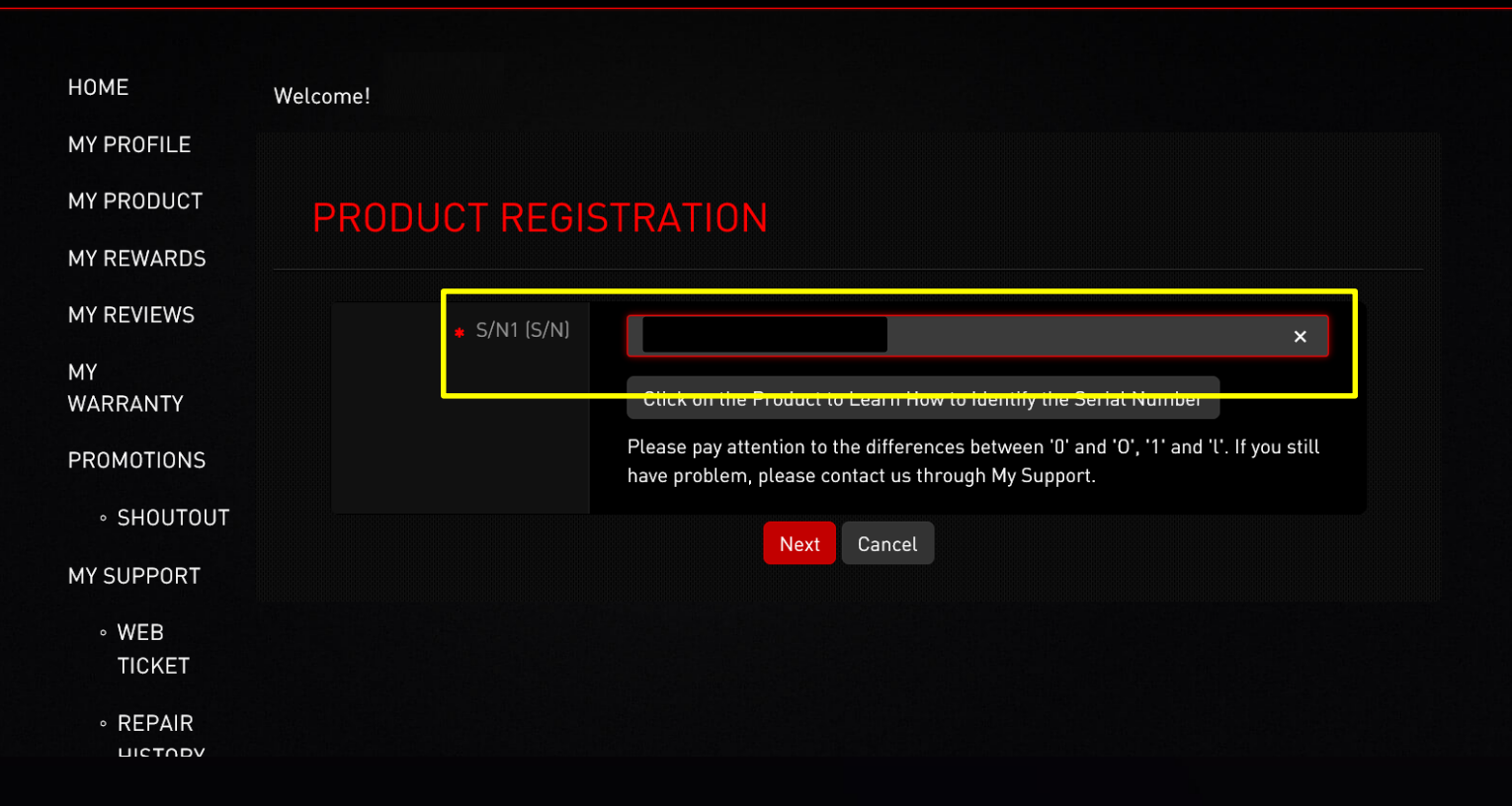

#### Step 5-2 : Fill in CHK number

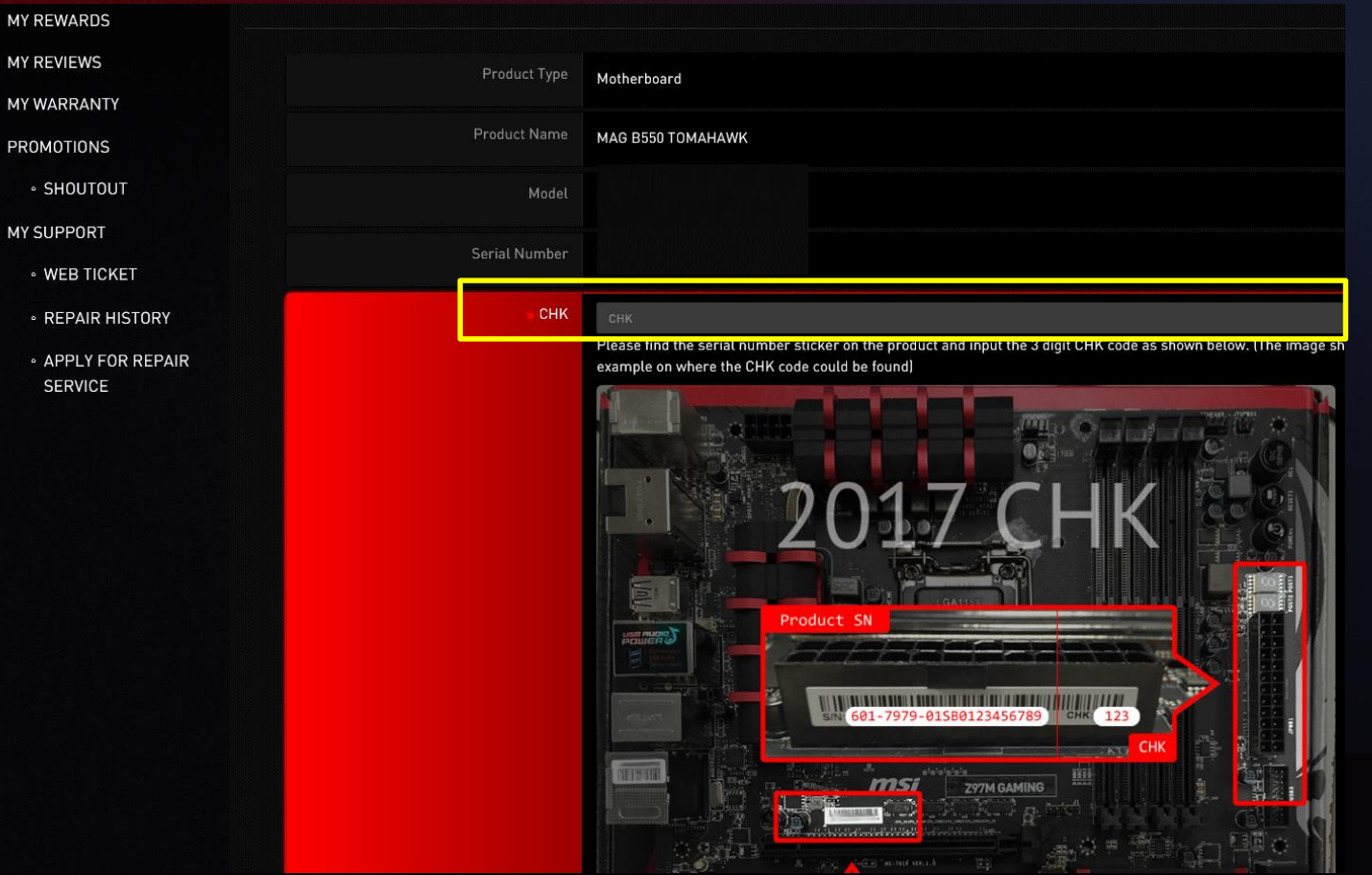

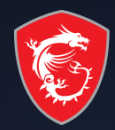

#### Step 5-3 : Complete the product registration form

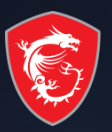

| MY PRODUCT<br>MY REWARDS            | PRODUCT REGISTRATION                                   |                                                                                                    |
|-------------------------------------|--------------------------------------------------------|----------------------------------------------------------------------------------------------------|
| MY REVIEWS<br>MY WARRANTY           | Product Type                                           | Monitor                                                                                                    |
| PROMOTIONS                          |                                                        | Optix MAG272CQR                                                                                                    |
|                                     |                                                        | 956-3CA66T-005                                                                                                    |
| • WEB TICKET                        | Serial Number                                          | CA6T057460074                                                                                                    |
| • REPAIR HISTORY                    |                                                        | Sweden V                                                                                                    |
|                                     |                                                        | Komplett.se V                                                                                                    |
|                                     |                                                        | 2020-08-20<br>YYYY-MM-DD                                                                                                    |
|                                     | <ul> <li>Where did you purchase the product</li> </ul> | <ul> <li>O Retail store</li> <li>Online retailer</li> <li>■ Reseller</li> </ul>                                                                                                    |
| Don't forget to upload the invoice! | - Invoice Upload                                       | C:\Users\clairelin\Desktop 测更<br>Please resize the image to a width no greater than 1600px (.jpg, .gif, .png)<br>The invoice should include the model name, invoice date, and invoice number. (photo of printed invoice or screenshot of digital invoice) |
|                                     | Captcha                                                |                                                                                                    |

**MS**í

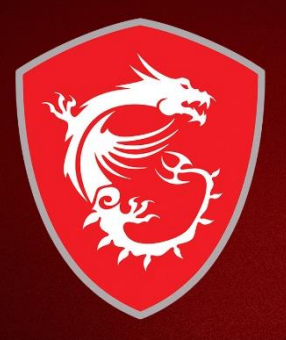

## Second: Redeem eligible promotion

#### Step 6 -1: Go to relative promotion

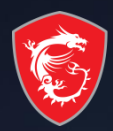

| 🔞 MSi                                          |                        |                                              |                | MSI OFFICIAL SITE | A MSI FORUM | LOGOUT       | English / |
|------------------------------------------------|------------------------|----------------------------------------------|----------------|-------------------|-------------|--------------|-----------|
| HOME<br>MY PROFILE<br>MY PRODUCT<br>MY REWARDS | Welcome!<br>MY PRODUCT |                                              |                |                   |             |              |           |
| MY REVIEWS                                     | + Product Registration |                                              |                |                   |             |              |           |
| MY WARRANTY                                    | Product Type           | Product Name / Serial Number                 | Purchased Date | Warranty Standard |             |              |           |
| PROMOTIONS                                     | Motherboard            | MAG B550 TOMAHAWK<br>601-7C91-010B2006012104 | 08.08.2020     | Standard Warranty | Servic      | e item       |           |
| • SHOUTOUT                                     |                        |                                              |                |                   | Relativ     | ve promotion |           |
| • WEB TICKET                                   |                        |                                              |                |                   |             |              |           |
| • REPAIR HISTORY                               |                        |                                              |                |                   |             |              |           |
| • APPLY FOR REPAIR                             |                        |                                              |                |                   |             |              |           |

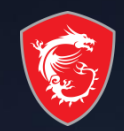

| Product Promotion               |                                 | ×     |
|---------------------------------|---------------------------------|-------|
| Promotion Name (Link)           |                                 |       |
| Review Status                   | Digital Code / Ship Tracking No | Note  |
| Stop struggling, Start Evolving |                                 |       |
| go to redeem                    |                                 |       |
|                                 |                                 |       |
|                                 |                                 | Close |

#### Step 6 -3: Click "redeem"

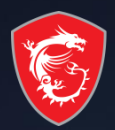

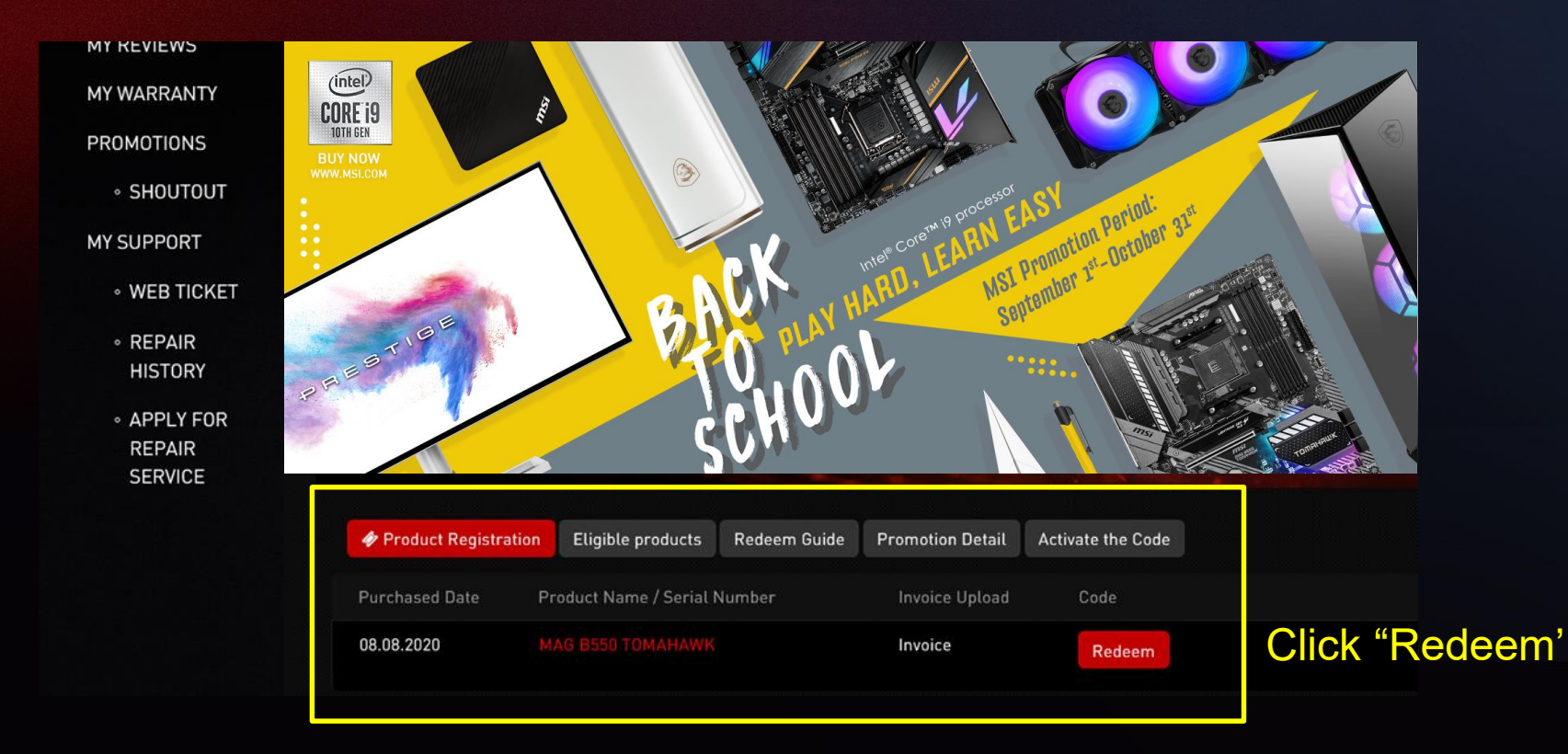

#### Step 7-1: Fill in all of information required and upload invoice and product barcode

For DUO bundle 1.MSI Motherboard invoice 2.Eligible CPU invoice 3.Motherboard product image with S/N code label 4.CPU product image with S/N code label

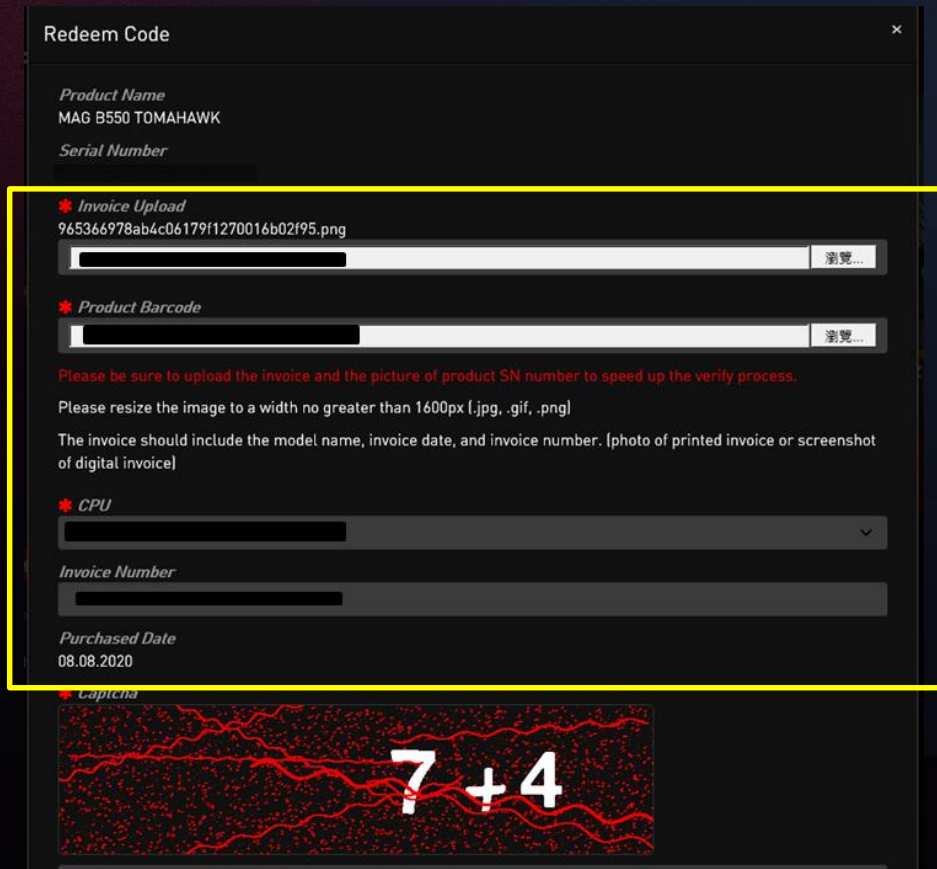

#### **Example of Uploaded Documents**

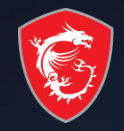

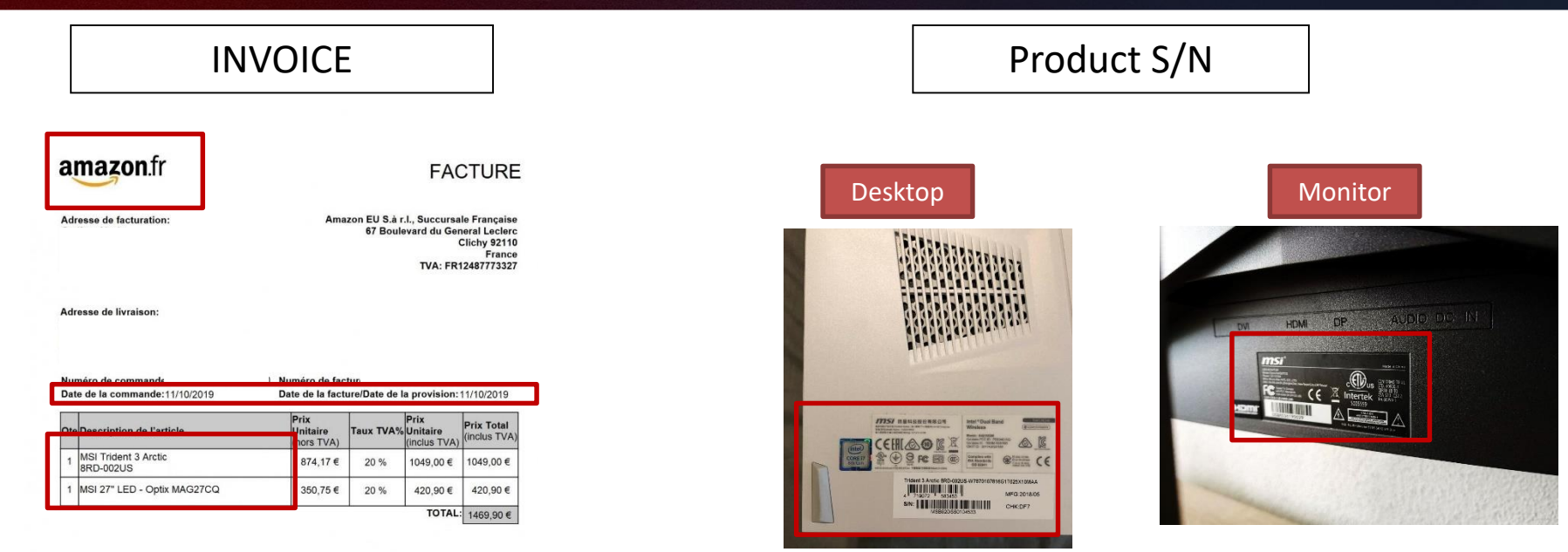

- Please make sure you have uploaded three items: Invoice/Purchase Proof & Product S/N on Product.
  - Invoice/Purchase Proof: 1) Channel Partner name 2) Purchase Date 3) Purchase Model Name
  - Product S/N number on Product(show like upper example)

#### Step 7-2: Wait for the feedback from MSI CS

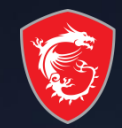

| 3 m | Si                                                                                                    | C MSI OFFICIAL SITE                                                                                                    | Q MSI FORUM       | LOGOUT | English / English |
|-----|----------------------------------------------------------------------------------------------------|----------------------------------------------------------------------------------------------------|-------------------|--------|-------------------|
|     | MESSAGE                                                                                                    |                                                                                                    |                   |        |                   |
|     | Dear Customer,<br>Your request has been successfully sent. Application is under process, please H<br>to 7 ~ 14 working days. Game code will be sent to your registered email addres<br>Thank you for your patience.<br>*If you didn't receive our email in your inbox, please kindly check in the Spam, J | keep in mind that all applications are checked by our staff i<br>is once confirmed.<br>Junk, Trash, Deleted Items, or Archive folder. | and might take up |        |                   |
|     | Nex                                                                                                    | xt                                                                                                    |                   |        |                   |

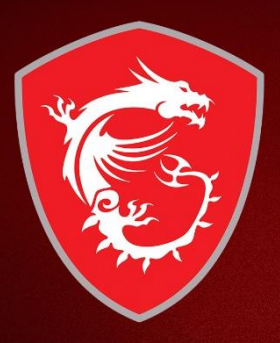

# Check your redemption status

#### Step 8: Select my product to check Relative Promotion

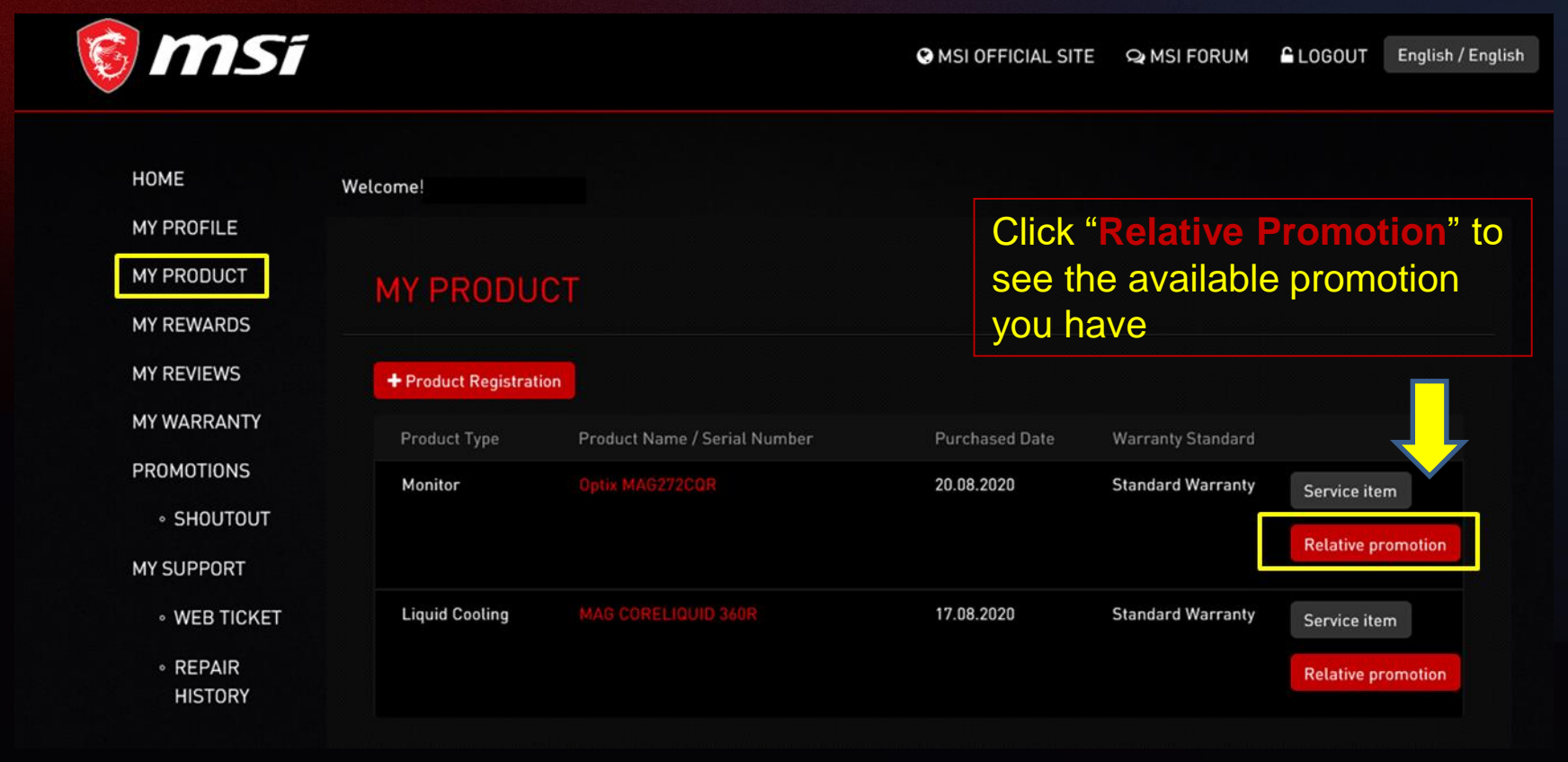

#### Step 9 : Check the review status

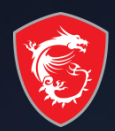

| msi | Product Promotion           |                                 |       |  |  |
|-----|-----------------------------|---------------------------------|-------|--|--|
|     | Promotion Name (Link)       |                                 |       |  |  |
|     | Review Status               | Digital Code / Ship Tracking No | Note  |  |  |
|     | Be Fast STFAM WALLET USD 50 |                                 |       |  |  |
|     |                             |                                 |       |  |  |
|     | awaiting review             |                                 |       |  |  |
|     |                             |                                 |       |  |  |
|     | go to redeem                |                                 |       |  |  |
|     |                             |                                 |       |  |  |
|     | go to redeem                |                                 |       |  |  |
|     |                             |                                 |       |  |  |
|     |                             |                                 | Close |  |  |
|     |                             |                                 | Close |  |  |

**MS**í

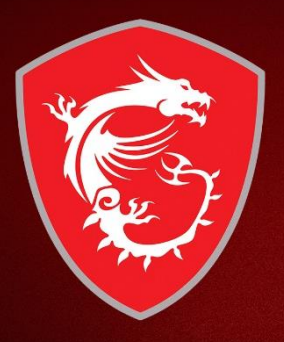

# How to re-upload requested documents?

# Failure redemption step 1: If receive the notifications in your mailbox

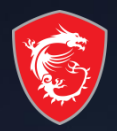

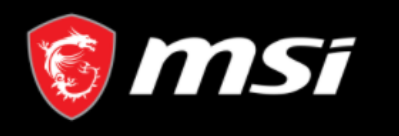

Dear Customer,

We regret to inform that your request has been denied.

Please go to product page and re-upload your purchase proof and promotion page re-redeem again. Thank you.

<u> https://register.msi.com/promotion/redeem/dtmntchair\_2020\_jul\_befast\_ww\_50</u>

Reason:

Regards of the uploading file is not complete, please kindly provide two images together in one file for the process the redemption. 1. Invoice or purchase proof (need to include purchase date, purchase store, and purchase model) 2. Monitor Serial Number image (the sticker behind the monitor)

Sincerely,

MSI customer service

<u> https://register.msi.com/</u>

click the link

Reasons for fail redemption

# Fail redemption step 2: Then go to My Product: click relative promotion

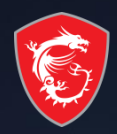

| ← → C 🔒 register.msi.com/product<br>Ⅲ 應用程式 M Gmail 💶 YouTube ≹ 地園 |                      |                                                 |                   |                                    |              | S 🖈 🛛             |
|-------------------------------------------------------------------|----------------------|-------------------------------------------------|-------------------|------------------------------------|--------------|-------------------|
| <b>§ MS</b> i                                                     | Ī                    | 😌 MSI (                                         | DFFICIAL SITE 🗣 N | isi forum                          | LOGOUT       | English / English |
|                                                                   | Welcome! levraibonhe | ur9                                             |                   |                                    |              |                   |
| MY PRODUCT<br>MY REWARDS                                          | MY PRODU             | JCT                                             |                   |                                    |              |                   |
| MY REVIEWS                                                        | + Product Registra   | tion                                            |                   |                                    |              |                   |
| MY WARRANTY<br>PROMOTIONS                                         | Product Type         | Product Name / Serial Number                    | Purchased Date    | Warranty<br>Standard               |              |                   |
| • Shoutout                                                        | Monitor              | Optix MAG272CQR<br>CA6T059460074                | 20.08.2020        | Standard<br>Warrant <mark>7</mark> | 2<br>Service | item              |
| MY SUPPORT                                                        |                      |                                                 |                   |                                    | Relative     | e promotion       |
| • WEB<br>TICKET<br>• REPAIR                                       | Liquid Cooling       | MAG CORELIQUID 360R<br>3067ZW1C3181310018000481 | 17.08.2020        | Standard<br>Warranty               | Service      | item              |
| HISTORY                                                           |                      |                                                 |                   |                                    | Relative     |                   |

#### Fail redemption step 3: You can redeem again

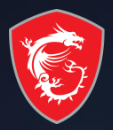

| → C                         |                  |             |                                                                                 |
|-----------------------------|------------------|-------------|---------------------------------------------------------------------------------|
| 售用程式 M Gmail 💶 YouTube Ҟ 地圖 |                  |             |                                                                                 |
|                             |                  |             |                                                                                 |
|                             | Draduct Dramo    | tion        |                                                                                 |
|                             | FIOUUCEFIONIO    | uon         |                                                                                 |
|                             |                  |             |                                                                                 |
|                             | Promotion Name ( | (Link)      |                                                                                 |
| HOME                        |                  | Digital     |                                                                                 |
|                             |                  | Code /      |                                                                                 |
|                             |                  | Tracking    |                                                                                 |
| MY PRODUCT                  | Review Status    | No          | Note                                                                            |
| MY REWA RD.                 | Be Fast STEAM W  | ALLET USD 5 | 0                                                                               |
| MY REVIE VS                 |                  |             |                                                                                 |
|                             | redeem again     |             | Regards of the uploading file is not complete, please kindly provide two images |
| MY WARRAN                   |                  |             | (need to include purchase date, purchase store, and purchase model) 2. Monitor  |
| PROMOTI DN:                 |                  |             | Serial Number image (the sticker behind the monitor)                            |
|                             |                  |             |                                                                                 |
|                             |                  |             |                                                                                 |
|                             | go to redeem     |             |                                                                                 |
|                             |                  |             |                                                                                 |
|                             |                  |             |                                                                                 |
|                             | do to redeem     |             |                                                                                 |
|                             | go to redeem     |             |                                                                                 |

# Fail redemption step 4: Fulfill the requirements and redeem again

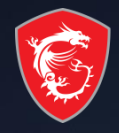

| Purchased Date | Product Name / Serial<br>Number | Invoice Upload                                                                                               | Select                                                                                                    |  |  |
|----------------|---------------------------------|----------------------------------------------------------------------------------------------------|----------------------------------------------------------------------------------------------------|--|--|
| 20.08.2020     | Optix MAG272CQR                 | The buy of prove                                                                                             |                                                                                                    |  |  |
| CA6T0594       | CA6T059460074                   | 🔍 Check file 🔹 Upload file                                                                                   | Becords of the unleading file is not                                                                           |  |  |
|                |                                 | Product Barcode complete, please kindly provid<br>Q Check file ± Upload file images together in one file for |                                                                                                    |  |  |
|                |                                 |                                                                                                    |                                                                                                    |  |  |
|                |                                 | Invoice No/ Trade No/<br>Order No                                                                            | process the redemption. T. Invoice of<br>purchase proof (need to include<br>purchase date, purchase store, and |  |  |
|                |                                 | 10018288                                                                                                    | purchase model) 2. Monitor Serial                                                                              |  |  |
|                |                                 |                                                                                                    | Number image (the sticker behind                                                                               |  |  |

#### Step 9-1: Redeem Complete

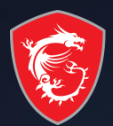

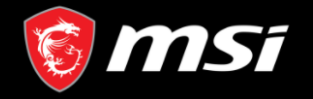

😢 MSI OFFICIAL SITE 🛛 🗣 MSI FORUM 🔓 LOGOUT

English / English

#### MESSAGE

#### Dear Customer,

Your request has been successfully sent. Application is under process, please keep in mind that all applications are checked by our staff and might take up to 7 ~ 14 working days. Game code will be sent to your registered email address once confirmed.

Thank you for your patience.

\*If you didn't receive our email in your inbox, please kindly check in the Spam, Junk, Trash, Deleted Items, or Archive folder.

Step 9-2: Receive the notifications from MSI in your mailbox as well

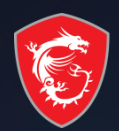

#### [No Reply] MSI Promotion - Be Fast STEAM WALLET USD 50 -Notice

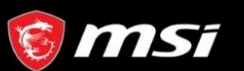

Dear Customer,

Your request has been successfully sent. Application is under process, please keep in mind that all applications are checked by our staff and might take up to 7 ~ 14 working days. Game code will be sent to your registered email address once confirmed.

Thank you for your patience.

\*If you didn't receive our email in your inbox, please kindly check in the Spam, Junk, Trash, Deleted Items, or Archive folder.

Copyright © 2020 Micro-Star Int'l Co., Ltd. All rights reserved.

**MS**í

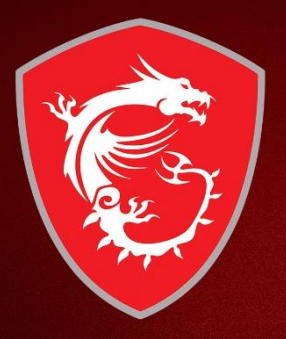

# How to get the digital prize?

### Step 10-1 : Eventually, check your prize via your mailbox

[No Reply] MSI Redeem Notice - Success 😕 📧 🕮

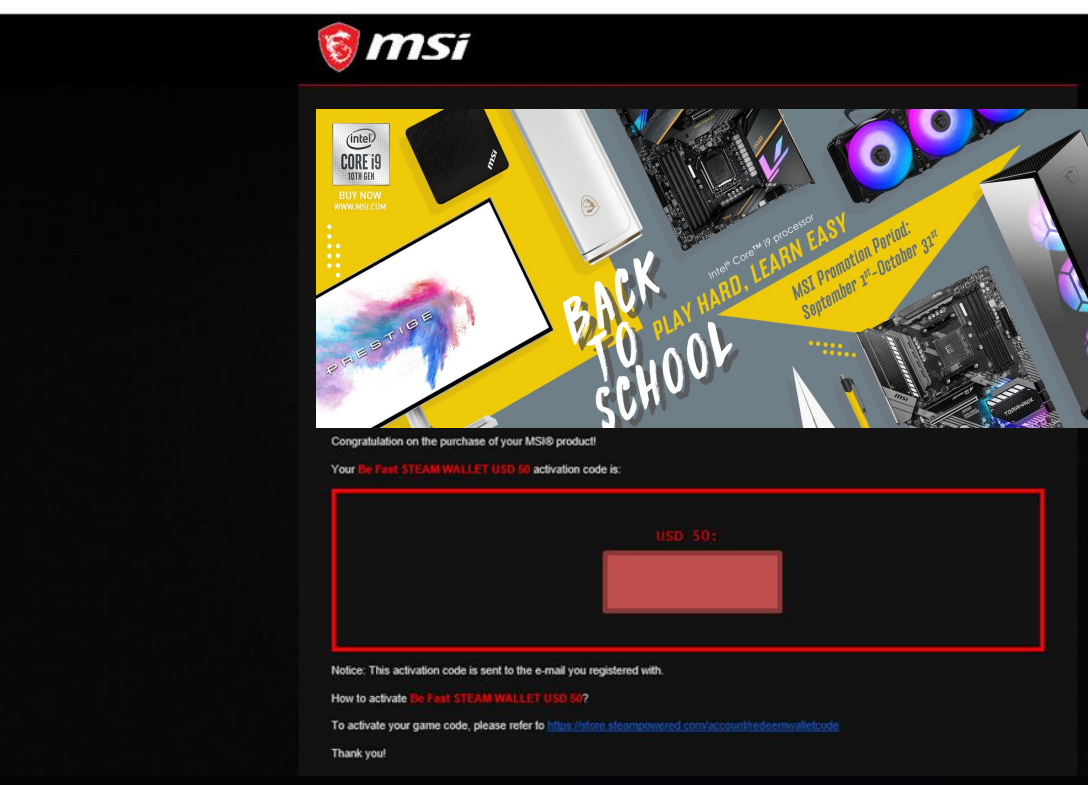

# Step 10-2 : Eventually, check your prize via MSI member center

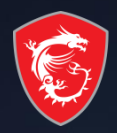

| msi | Product Promotion     |                                        |               |  |  |  |  |
|-----|-----------------------|----------------------------------------|---------------|--|--|--|--|
|     | Promotion Name (Link) |                                        |               |  |  |  |  |
|     | Review Status         | Digital Code / Ship Tracking No        | Note          |  |  |  |  |
|     |                       |                                        |               |  |  |  |  |
|     | pass                  | Code: USD 50:                          | Padaem Code   |  |  |  |  |
|     |                       | FQ6BP-M27ML-XDML5                      | Redeelin oode |  |  |  |  |
|     |                       | WXLGM-K5BPA-8177D<br>5VH04-5TPV9-W862E |               |  |  |  |  |
|     |                       |                                        |               |  |  |  |  |
|     | go to radeem          |                                        |               |  |  |  |  |
|     | go to redeem          |                                        |               |  |  |  |  |
|     |                       |                                        |               |  |  |  |  |
|     | go to redeem          |                                        |               |  |  |  |  |
|     |                       |                                        |               |  |  |  |  |
|     |                       |                                        | Close         |  |  |  |  |

Copyright © 2020 Micro-Star Int'I Co.,Ltd. All rights reserved <u>Privacy Policy | Terms of Use | Cookie Policy</u>

### MADE FOR **GAMERS** & **CREATORS**

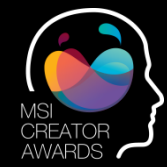

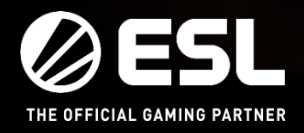

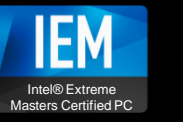

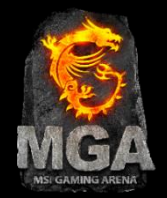